# RIDEIT

MAKUPA -matkojen tilaussovellus

Asiakasohjeet

### **RIDEIT - MAKUPA-matkojen tilaussovellus**

Rideit on MAKUPA-matkojen tilaamiseen ja hallintaan tarkoitettu selainpohjainen sovellus. Palvelu löytyy osoitteesta th.rideit.fi

Tilaussovellus mahdollistaa:

- Matkojen tilaamisen
- Matkojen perumisen
- Perustietojen tarkastelun
- Kuljetuspäätösten tilanteen tarkastelun.

Palvelu on käytettävissä myös aistirajoitteisille älypuhelinten avustustoiminteiden avulla.

#### Rekisteröityminen palveluun

Asiakas saa Taksi Helsingiltä henkilökohtaisen linkin palveluun kirjautumista varten

- lähettämällä sähköpostia osoitteeseen makupa@taksihelsinki.fi tai
- soittamalla numeroon 0341081617.

Henkilökohtainen linkki lähetetään asiakkaalle tekstiviestillä tai sähköpostilla. Linkistä asiakas pääsee sisään palveluun.

- Klikkaamalla kutsulinkkiä pääset hyväksymään kutsun painamalla "hyväksy"- painiketta.
- Hyväksymisen jälkeen pääset rekisteröitymään palveluun painamalla "Rekisteröidy / Kirjaudu"

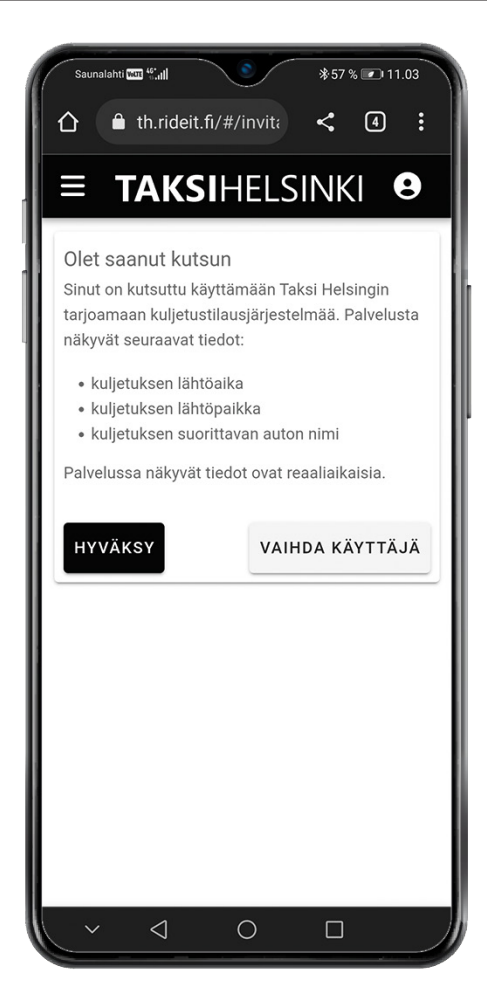

#### Rekisteröityminen palveluun

Pääset luomaan käyttäjätunnuksesi palveluun tämän jälkeen painamalla "Rekisteröidy"

### Rekisteröityminen palveluun

Täytä lomakkeeseen

- Nimesi
- Haluamasi käyttäjätunnus
- Sähköposti (ei pakollinen)
- Haluamasi salasana

Viimeistele rekisteröitymisesi painamalla "rekisteröidy".

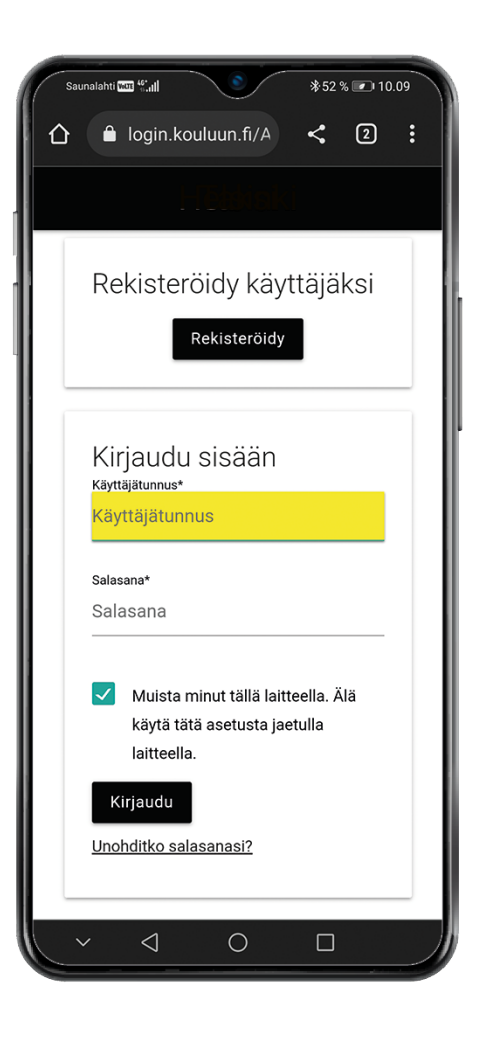

| <ul> <li>Cogin.kouluun.fi/A</li> <li>Cogin.kouluun.fi/A</li> <li>Cogin.kouluun.fi</li></ul>                                                                                                    | Sa | unalahti 🖽 4.tl                                               |   |
|----------------------------------------------------------------------------------------------------|----|---------------------------------------------------------------|---|
| Rekisteröidy käyttäjäksi<br>Nimi*<br>Nimi*<br>Käyttäjätunnus*<br>Käyttäjätunnus*<br>Käyttäjätunnus<br>Sähköposti<br>Sähköposti<br>Ei pakollinen. Vain jos unohdat salasanan.<br>Salasana*<br>Salasana*<br>Salasana*<br>Salasana*<br>Vahvista salasana*<br>Vahvista salasana*<br>Vahvista salasana.<br>Rekisteröidy                                                                                                    | 仚  | 🔒 login.kouluun.fi/A < 2 :                                    |   |
| Nim*<br>Nimi<br>Käyttäjätunnus*<br>Käyttäjätunnus<br>Sähköposti<br>Sähköposti<br>Ei pakollinen. Vain jos unohdat salasanan.<br>Salasana*<br>Salasana*<br>Salasana*<br>Mahvista salasana*<br>Vahvista salasana<br>Mahvista salasana.                                                                                                    |    | Rekisteröidy käyttäjäksi                                      | 1 |
| Nimi   Käyttäjätunnus*   Käyttäjätunnus   Sähköposti   Sähköposti   Ei pakollinen. Vain jos unohdat salasanan.   Salasana*   Salasana*   Vahvista salasana*   Vahvista salasana   Vahvista salasana   Vahvista salasana   Mittelykäytännön.                                                                                                    |    | Nimi*                                                         | I |
| Käyttäjätunnus*<br>Käyttäjätunnus<br>Sähköposti<br>Sähköposti<br>Ei pakollinen. Vain jos unohdat salasanan.<br>Salasana*<br>Salasana*<br>Vahvista salasana*<br>Vahvista salasana<br>Martielykäytännön.                                                                                                    |    | Nimi                                                          | I |
| Käyttäjätunnus*<br>Käyttäjätunnus<br>Sähköposti<br>Sähköposti<br>Ei pakollinen. Vain jos unohdat salasanan.<br>Salasana*<br>Salasana*<br>Vahvista salasana*<br>Vahvista salasanaa                                                                                                    |    |                                                               | I |
| Käyttäjätunnus<br>Sähköposti<br>Sähköposti<br>Ei pakollinen. Vain jos unohdat salasanan.<br>Salasana*<br>Salasana*<br>Vahvista salasana*<br>Vahvista salasana<br>Vahvista salasana<br>Mattelykäytännön.<br>Rekisteröidy                                                                                                    |    | Käyttäjätunnus*                                               | I |
| Sähköposti<br>Sähköposti<br>Ei pakollinen. Vain jos unohdat salasanan.<br>Salasana*<br>Salasana*<br>Vahvista salasana*<br>Vahvista salasana<br>Marti Marti Mar |    | Käyttäjätunnus                                                | I |
| Sähköposti<br>Sähköposti<br>Ei pakollinen. Vain jos unohdat salasanan.<br>Salasana*<br>Salasana*<br>Vahvista salasana*<br>Vahvista salasana<br>Marti Myöksyn henkilötietojeni<br>käsittelykäytännön.<br>Rekisteröidy                                                                                                    |    |                                                               | I |
| Sähköposti<br>Ei pakollinen. Vain jos unohdat salasanan.<br>Salasana*<br>Salasana<br>Vahvista salasana*<br>Vahvista salasana<br>✓ Hyväksyn henkilötietojeni<br>käsittelykäytännön.<br>Rekisteröidy                                                                                                    |    | Sähköposti                                                    | I |
| Ei pakollinen. Vain jos unohdat salasanan.<br>Salasana*<br>Salasana<br>Vahvista salasana*<br>Vahvista salasana<br>✓ Hyväksyn henkilötietojeni<br>käsittelykäytännön.<br>Rekisteröidy                                                                                                    |    | Sähköposti                                                    | I |
| Salasana*<br>Salasana<br>Vahvista salasana*<br>Vahvista salasana<br>✓ Hyväksyn henkilötietojeni<br>käsittelykäytännön.<br>Rekisteröidy                                                                                                    |    | Ei pakollinen. Vain jos unohdat salasanan.                    | I |
| Salasana<br>Vahvista salasana*<br>Vahvista salasana<br>✓ Hyväksyn henkilötietojeni<br>käsittelykäytännön.<br>Rekisteröidy                                                                                                    |    | Salasana*                                                     | I |
| Vahvista salasana*<br>Vahvista salasana<br>✓ Hyväksyn henkilötietojeni<br>käsittelykäytännön.<br>Rekisteröidy                                                                                                    |    | Salasana                                                      | I |
| Vahvista salasana*<br>Vahvista salasana<br>✓ Hyväksyn henkilötietojeni<br>käsittelykäytännön.<br>Rekisteröidy                                                                                                    |    |                                                               | I |
| Vahvista salasana  Hyväksyn henkilötietojeni käsittelykäytännön.  Rekisteröidy                                                                                                    |    | Vahvista salasana*                                            | I |
| Hyväksyn henkilötietojeni<br>käsittelykäytännön.      Rekisteröidy                                                                                                    |    | Vahvista salasana                                             | I |
| Hyväksyn henkilötietojeni<br>käsittelykäytännön.<br>Rekisteröidy                                                                                                    |    |                                                               | I |
| käsittelykäytännön.<br>Rekisteröidy                                                                                                    |    | Hyväksyn henkilötietojeni                                     |   |
| Rekisteröidy                                                                                                    |    | käsittelykäytännön.                                           |   |
|                                                                                                    |    | Rekisteröidy                                                  |   |
|                                                                                                    |    | $\sim$ $\bigcirc$ $\bigcirc$ $\bigcirc$ $\bigcirc$ $\bigcirc$ |   |

### Päänäytöt

Sovelluksessa on neljä päänäyttöä

- Matkustajat-näytöllä näet omat tietosi
- Kuljetukset-näytöllä näet matkan tiedot. Kun auto on hyväksynyt tilauksen, näkyy se näytöllä.
- **Peruutus-**näytöllä pääset perumaan tekemäsi tilauksen/tilaukset
- **Tilaus**-näytöltä pääset tekemään uuden tilauksen

#### Tilauksen luominen

Syötä seuraavaksi matkan tiedot eli

- Päivämäärä ja kellonaika
- Matkaoikeudet (Näet tässä myös käytettävissä olevien matkojen määrän)
- Nouto- sekä kohdeosoitteet
- Matkan lisätiedot, esimerkiksi tarkemmat nouto-osoitteen lisätiedot
- Tarkista tilauksen tiedot ennen tilauksen vahvistamista

Vahvista tilaus painamalla "Vahvista tilaus"

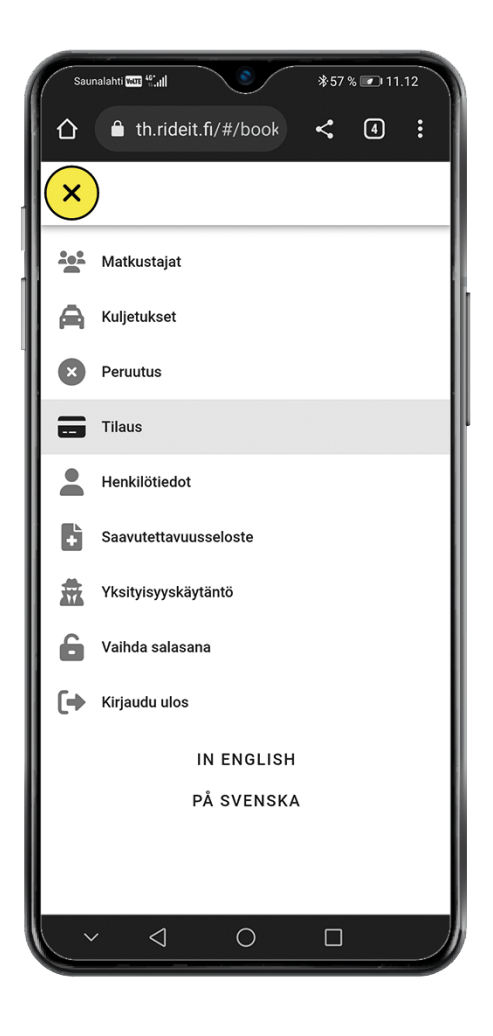

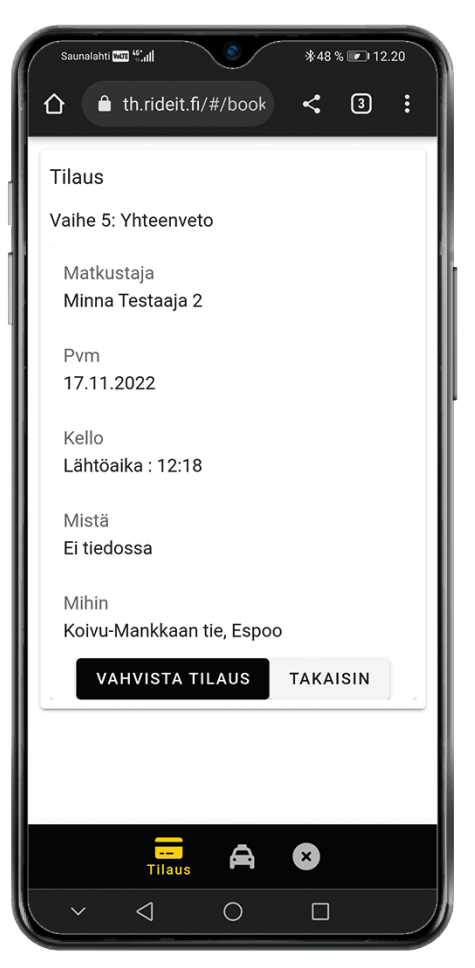

### Tilauksen luominen

Vahvistamisen jälkeen saat tiedon, että tilaus on luotu onnistuneesti ja on katsottavissa Kuljetukset-sivulla.

### Kuljetukset

Kuljetukset- välilehdellä näet tekemäsi tilaukset sekä tilauksen autotilanteen.

| Saunalahti                                 | en ".ill   | <b>6</b> /#/book | *48 | % 💌 12. | 20 |  |  |  |
|--------------------------------------------|------------|------------------|-----|---------|----|--|--|--|
|                                            | th.rideit. | TI/#/DOOK        | ~   | ്       | :  |  |  |  |
| Tilaue                                     |            |                  |     |         |    |  |  |  |
| Tilaus                                     |            |                  |     |         |    |  |  |  |
| Vaihe 5: Yhteenveto                        |            |                  |     |         |    |  |  |  |
| Matku                                      | ustaia     |                  |     |         |    |  |  |  |
| Minna                                      | Testaaja   | 2                |     |         |    |  |  |  |
|                                            |            |                  |     |         |    |  |  |  |
| Pvm                                        |            |                  |     |         |    |  |  |  |
| 17.11                                      | .2022      |                  |     |         |    |  |  |  |
| Kello                                      |            |                  |     |         |    |  |  |  |
| Lähtöaika : 12:18                          |            |                  |     |         |    |  |  |  |
|                                            |            |                  |     |         |    |  |  |  |
| Mistä                                      |            |                  |     |         |    |  |  |  |
| Ei tiec                                    | lossa      |                  |     |         |    |  |  |  |
| Mihin                                      |            |                  |     |         |    |  |  |  |
| Koivu-Mankkaan tie, Espoo                  |            |                  |     |         |    |  |  |  |
|                                            |            |                  | ~   |         |    |  |  |  |
| -                                          | U          | USI IILAU        | 5   |         | -  |  |  |  |
|                                            |            |                  |     |         |    |  |  |  |
|                                            |            |                  |     |         |    |  |  |  |
| Tilaus luotu onnistuneesti - kun tilaus on |            |                  |     |         |    |  |  |  |
| SIIRRY KULJETUKSIIN                        |            |                  |     |         |    |  |  |  |
|                                            |            |                  |     |         |    |  |  |  |
| ~                                          | <1         | 0                |     |         |    |  |  |  |
|                                            |            |                  |     |         |    |  |  |  |

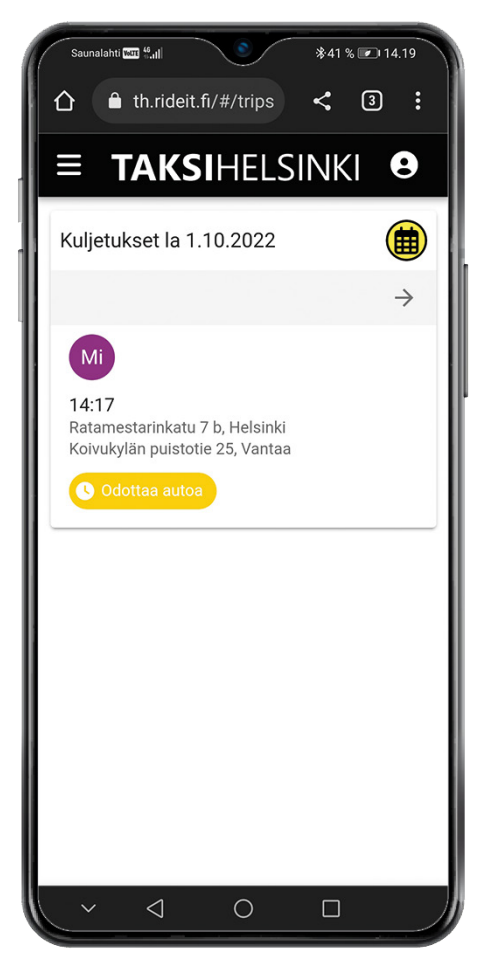

#### Matkan peruminen

Pääset perumaan tilatun matkan "peruutus"-välilehden kautta.

- Valitse matka/matkat, jotka haluat perua ja valitse seuraava
- Kirjaa peruutuksen syy avautuvaan kenttään. Esimerkiksi. "Meno peruuntui"

Vahvista peruutus "luo peruutus"- painikkeesta.

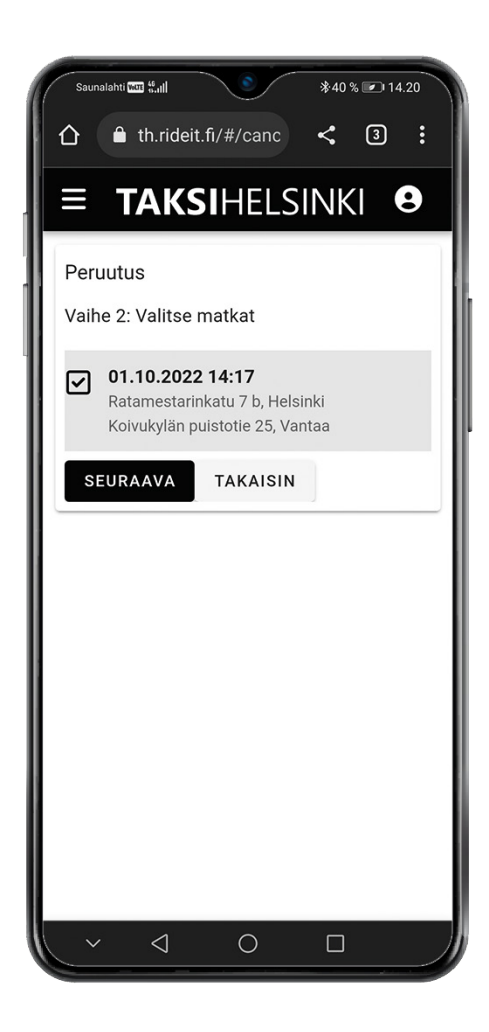

#### Asiakaspalaute

Voit antaa meille palautetta tai kehittämisehdotuksia palautelomakkeen kautta osoitteessa

https://www.taksihelsinki.fi/tilaa-taksi/sote-taksi/makupa/

**Taksi Helsinki Oy** Ratamestarinkatu 7 B 00520 Helsinki <u>www.taksihelsinki.fi</u>